# การเข้าสู่ระบบส่งมดอ. ของอาจารย์ผู้สอน

ระบบมคอ. 3-7 ผ่าน Web browser สำหรับอาจารย์ผู้สอนสามารถส่งได้ด้วยตัวผู้สอนเอง ตามรายปี การศึกษา หรือภาคเรียน มี 10 ขั้นตอน ซึ่งสามารถเข้าถึงได้ที่ <u>http://mis.pbru.ac.th/service/index.jsp</u> จะ แสดงหน้าแรกในการเข้าระบบ จากนั้นป้อนรหัสประชาชน และรหัสผ่าน ดังภาพ

|                                                                                                    | С<br>Ч                                                                                                   | IABURI RAJABHAT UNIVERSIY              |
|----------------------------------------------------------------------------------------------------|----------------------------------------------------------------------------------------------------|----------------------------------------|
| HOME                                                                                                    |                                                                                                    | วันนี้ ศุกร์ที่ 7th 3 2014 :: 14:35:21 |
| เกยาอยมุคลากรของมหาวทยาลอ                                                                                                    |                                                                                                    |                                        |
| รทัสผ่าน :                                                                                                    | 🛃 ป้อนเลขประชาชน และรหัสผ่าน                                                                             |                                        |
| Logn<br>เลยประชาชนดี: เลยบัตรประจัดรับประชาชน<br>ที่สำนักข้อ: รัน เดียน ปี เด็ด<br>เช่น : 18 สิงหารม 2523<br>ที่มีสำนกัตร์ : 18082523                                           | กด <b>Login</b>                                                                                          |                                        |
| มหาวิทยาลัยราชภัฏเพชรบุรี<br>38 หมู่ 8 ถนมหาดเจ้าสำราญ ตำบลนาวุ้ง อำเภอเมือ<br>ศูนย์บริการนักศึกษา สำนักวิชาการ โทรศัพท์ 0-324<br>ลรนอิชอิทร์ พ.ศ. 2547 มหาวิทยาลัยราชภัฏเพชรบุ | มง จังหวัดเพชรบุรี 76000 โทรศัพท์ 0-3249-3300-307 โทรสาร 0-3249-3308<br>9-3279 โทรสาร 0-3249-3279<br>รู้ |                                        |

ซึ่งในการป้อนรหัสผ่าน ระบบจะแสดงผลบนหน้าจอเป็น เครื่องหมาย "ดอกจันทร์" เพื่อความปลอดภัย ในการใช้งาน จากนั้น คลิก Login เพื่อยืนยันเข้าสู่ระบบ กรณีที่ อาจารย์ป้อนรหัสผ่านไม่ถูกต้อง ระบบ จะแจ้งข้อความเตือนคลิกที่ ย้อนกลับ หรือ กรุณาเข้าสู่ระบบ เพื่อให้ป้อนรหัสประชาชน และ รหัสผ่านอีกครั้ง

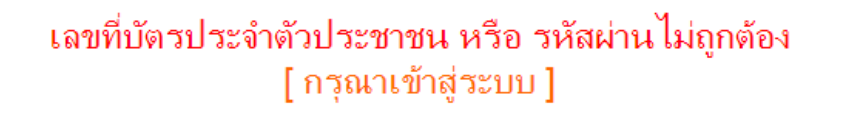

# การส่งมดอ. 3-7 อาจารย์ผู้สอนออนไลน์

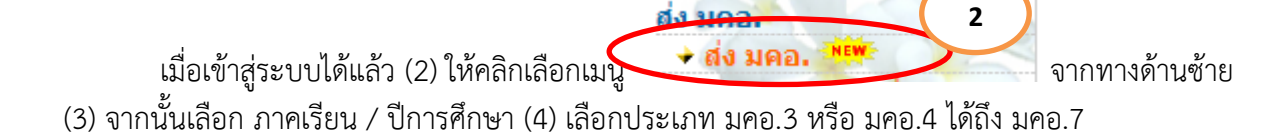

| <b>ระบบสาร</b><br>มหาวิทยาลัยราช        | Gauing<br>Brigiwbsus                                  |                         |
|-----------------------------------------|-------------------------------------------------------|-------------------------|
| ยินดีต้อนรับ : นายอัตภาพ มณีเติม        |                                                       | SW 1001 8 2014 11.24.34 |
|                                         | ัฐเพษขอมูล 🤹 คนหาขอมูล 🧭 บด เบรแกรม [ สง มคอ. ]       | (4)                     |
| 500                                     | ปีการศึกษา : 1 ⊻ / 2557 ⊻ รหัสอ้างอิง :               |                         |
|                                         | วันที่ส่ง : 16/08/2014 🗐 * ประเภท : เมค               | a.3 🗸                   |
|                                         | * เวาารย์ผู้รับผิดชอบ :                               |                         |
|                                         | * คณะ :                                               | 3                       |
|                                         | * สาขาวิชา :                                          |                         |
| Logout                                  | *** เอกสารแนบ ต้องเป็นนามสกุล pdf เท่านั้น (.pdf) *** |                         |
| ข้อมูลทั่วไป                            | (มีมากระบบ)                                           | อิสว                    |
|                                         |                                                       | 3711                    |
| ข้อมูลบุคลากร                           | Browse                                                |                         |
| → ประวัติส่วนตัว                        | ค้นหาราย                                              | วิชา                    |
| → การดำรงดำแหน่ง                        | Browse                                                |                         |
| → ประวัติการศกษาดูงาน                   | <br>ด้บหาราย                                          | วิชา                    |
|                                         | Prouto                                                |                         |
| สมมนา                                   | BIOWSC                                                |                         |
| ✓ เบรบ-จายเงนเดอน↓ ใบรับ-จ่ายเงินตกเบิก | เพิ่มรายวิชา ลดรายวิชา                                |                         |
| บุคลากร 🔗 🦳                             |                                                       |                         |
| 🔶 อาจารย์ที่ปรึกษา                      | ผู่บันทึกข่อมูล : อ.อัตภาพ มณีเต็ม                    |                         |
| 🔸 ประธานสาขา 📲                          |                                                       |                         |
| ระบบยานพาหนะ                            | 🚰 บันทึกข่อมูล 🛛 🎸 ยกเลิก                             |                         |
| 🔸 แบบพอรมขอ เชรถยนต                     |                                                       |                         |
| 👻 ตรวจสอบการเชรถยนต                     |                                                       |                         |
| ทะเบยนหนงสอ                             |                                                       |                         |
| ✓ ขอเลขทะเบียนสง                        |                                                       |                         |
| ฟงมตอ. <u>New</u>                       |                                                       |                         |
|                                         |                                                       |                         |

(5) คลิก <sup>3</sup> (6) พิมพ์คำค้น เช่น "นิวัติ" หรือ "กลิ่นงาม" กด ค้นหาอาจารย์ผู้สอน เมื่อค้นหาพบแล้ว (7)
 ดับเบิ้ลคลิก เลือกชื่ออาจารย์ผู้สอนที่ต้องการในรายการ

| Киналански франки           се се се се се се се се се се се се се с                                                                                                    | ผลลัพธ์                                         |
|----------------------------------------------------------------------------------------------------|-------------------------------------------------|
| บการผกษา : 127 233 ♥ รหลอ เงอง<br>วันที่ธ่า : 16/08/2014 ♥ * ประเภท<br>* อาจารย์ผู้รับผิดชอบ : อ. ดร.อัตภาพ มณีเดิม<br>* เกณะ : วิทยาการจัดการ<br>* สาขาวิชา คอมพิวเตอร์ธุรกิจ | : маа.3 V                                       |
| (8) กด คันหารายวิชา<br>(9) พิมพ์คำค้น/คลิก <sup>3</sup> ค้นหารายวิชา หรือ<br>ต้องการในรายการ                                                                                   | ์ (10) ดับเบิ้ลคลิก เลือกรายวิชาที่<br><b>8</b> |
| *** เอกสารแนบ ต้องเป็นนามสกุล pdf เท่านั้น (.pd                                                                                                    | f) ***                                          |
| 360321155 การสื่อสารข้อมูล และเครือข่ายคอมพิวเตอร์                                                                                                    | ค้าหารายวิชา                                    |
| Browse                                                                                                    |                                                 |
| 3601301 การพัฒนาโปรแกรมเพื่องานทางธุรกิจ                                                                                                    | ค้นหารายวิชา                                    |
| Browse                                                                                                    |                                                 |
|                                                                                                    | ค้นหารายวิชา                                    |
| Browse<br>เพิ่มรายวิชา ลดรายวิชา                                                                                                    |                                                 |
| รายการ<br>จ<br>ค้นหาข้อมูล จับิตโปรแกรม                                                                                                    |                                                 |
| รหัส รายการ                                                                                                    |                                                 |
| 3601301 การพัฒนาโปรแกรมเพื่องานทางธุรกิจ<br>10                                                                                                    |                                                 |
| 3063201 การจัดระบบเครือข่ายและการสื่อสาร                                                                                                    |                                                 |
|                                                                                                    |                                                 |

(11) กด Browse... (12) เลือกไฟล์ มคอ.3 ที่รายวิชาที่ตรงกับวิชาที่ค้นหามา และต้องเป็นไฟล์นามสกุล
 PDF เท่านั้น (13) คลิก OPEN เลือกไฟล์รายวิชาที่ต้องการ

|                                                                                                    | Auing                                                                                                    | Phetch                                                                                                    |                                                                                                    | · · · · · · · · · · · · · · · · · · ·                                                                                                    |
|----------------------------------------------------------------------------------------------------|----------------------------------------------------------------------------------------------------|----------------------------------------------------------------------------------------------------|----------------------------------------------------------------------------------------------------|----------------------------------------------------------------------------------------------------|
| • номе                                                                                                    |                                                                                                    | Choose File to Upload                                                                                                    | and the second second second                                                                                                    | <b>X</b>                                                                                                    |
| ยินดีต้อนรับ : นายอัตภาพ มณีเติม                                                                                                    | 🚰 เพิ่มข้อมูล 🔍 ค้นหาข้อมูล 💅 ปิดโปรแกรม                                                                                                    | Coover a local                                                                                                    | Disk (D:)  Network_Courses  Search Network_Courses                                                                                                    | ork_Courses                                                                                                    |
| เอง เราะ เอง เราะ เอง เอง เอง เอง เอง เอง เอง เอง เอง เอง | ปีการศึกษา : [ ∨ / 2557 ∨<br>วันที่ส่ง : 1 ∨ / 2557 ∨<br>วันที่ส่ง : 1 ∨ / 2557 ∨<br>มณีเดิม<br>* ดถุ<br>* ดถุ<br>* สาขาวัชา : เหมาะเพลอร์ธุรกิจ<br>* สาขาวัชา : เหมาะเพลอร์ธุรกิจ<br>* สาขาวัชา : เหมาะเพลอร์ธุรกิจ<br>* สาขาวัชา : เหมาะเพลอร์ธุรกิจ<br>* สาขาวัชา : เหมาะเพลอร์ธุรกิจ<br>* สาขาวัชา : เหมาะเพลอร์ธุรกิจ<br>3601301 การพัฒนาโปรแกรมเพื่องานหางธุรกิจ<br>Browse<br>Browse<br>ผู้บันทึกช้อมูล : อ.อัตภาพ มณีเดิม | Organize ▼ New I  Organize ▼ New I  Documents  Nusic Pictures Videos  Computer Local Disk (C)  Local Disk (D)  Network Fi  Network Fi  Picture Picture Pictu | folder  CourseOutline_3603701_NetBus CourseOutline_3603701_NetBus CourseOutline_3603701_NetBus CourseOutline_Network_7073_OK Sissuamstylersau_data_Communication_and_Network_500%a Sissuamstylersau_data_Communication_and_Network_500%a Sissuamstylersauf_annw_wisiku_1-5 Sissuam_Sissuamstylersauf_usiku_1-5 Sissua_Sissuamstylersauf_usiku_2-55-0K SissuaSisSissuams_wisiku_2-55-0K SissuaSisSissuams_wisiku_2-55-0K SissuaSisSissuams_wisiku_2-55-0K SissuaSisSissuams_wisiku_2-55-0K SissuaSisSissuams_wisiku_2-55-0K SissuaSisSissuams_wisiku_2-55-0K SissuaSisSissuams_wisiku_2-55-0K SissuaSisSissuams_wisiku_2-55-0K SissuaSisSissuams_wisiku_2-55-0K SissuaSisSissuams_wisiku_1-55-0C SissuaSisSissuams_wisiku_1-55-0C Sissuams_wisiku_1-55-0C Sissuams_wisiku_1-55-0C Sissua | BEE       Image: Constraint of the second second seco |
| <ul> <li>ดรวจสอบการเชรถยนด</li> </ul>                                                                                                    |                                                                                                    |                                                                                                    |                                                                                                    |                                                                                                    |

\* การอัฟโหลดส่งไฟล์ มคอ. สามารถทำได้ครั้งละหลาย ๆ วิชา/ไฟล์ ถ้าต้องการทำมากกว่า 3 ไฟล์ สามารถคลิก

| เพิ่ม/ลด รายวิชาได้ <b>เพิ่มรายวิชา ลดรายวิชา</b>               |
|-----------------------------------------------------------------|
| (14) ขั้นตอนสุดท้ายคลิก ระบบอัฟโหลดไฟล์ให้รอสักครู่             |
| เพิ่มรายวิชา ลดรายวิชา<br>ผู้บันทึกข้อมูล : อ.อัตภาพ มณีเติม 14 |
|                                                                 |

|                                                        | 🔡 เพิ่มข้อมูล                                                   | 🔍 ค้นหาข้อมูล  | 🤌 ปิดโปรแกรม | [ aiv             | ม ม <b>คอ.</b> ]            |    |       |    |
|--------------------------------------------------------|-----------------------------------------------------------------|----------------|--------------|-------------------|-----------------------------|----|-------|----|
|                                                        |                                                                 | ปีการศึกษา :   | 1 / 2557     | รหั               | ัสอ้างอิง : <b>571044</b>   | 7  |       |    |
|                                                        |                                                                 | วันที่ส่       |              |                   | ประเภท <mark>: มคอ.3</mark> |    |       |    |
|                                                        | อาจารย์ผู้รับผิดชอง ผลลิพธิ์ <mark>ด</mark> ิม                  |                |              |                   |                             |    |       |    |
|                                                        |                                                                 | คณะ :          | าการจัดการ   |                   |                             |    |       |    |
| สาขาวิชา : เอมพิวเตอร์ธุรกิจ 🔯                         |                                                                 |                |              |                   |                             |    |       |    |
| *** เอกสารแนบ ต้องเป็นนามสกุล pdf เท่านั้น (.por) **** |                                                                 |                |              |                   |                             |    |       |    |
| 6                                                      | 360321155 การสื่อสารข้อมูล และเครือข่ายคอมพิวเตอร์ 57104471.pdf |                |              |                   |                             |    |       |    |
|                                                        | ี่ผู้บันทึกข้อมูล : อ.อัตภาพ มณีเติม                            |                |              |                   |                             |    |       |    |
|                                                        |                                                                 |                | 💉 แก้ไขร     | ້າວນລ             |                             |    |       |    |
|                                                        | บันทึกข้อมูลสำเร็จ !!!                                          |                |              |                   |                             |    |       |    |
|                                                        | รหัส คณะ                                                        |                |              | สาขา              | อาจารย์ผู้รับผิดชอ          | อบ | แก้ไข | ລນ |
|                                                        | 5710447                                                         | วิทยาการจัดการ |              | คอมพิวเตอร์ธุรกิจ | อ. ดร.อัตภาพ มณีเติม        |    | ø     | ×  |

ผลการส่งไฟล์มคอ. จะปรากฏ รหัสวิชา ชื่อวิชา ชั้นเรียน และไฟล์ PDF ที่ส่ง/อัฟโหลดขึ้นไป

### การแก้ไขการส่งไฟล์มดอ. ของอาจารย์ผู้สอน

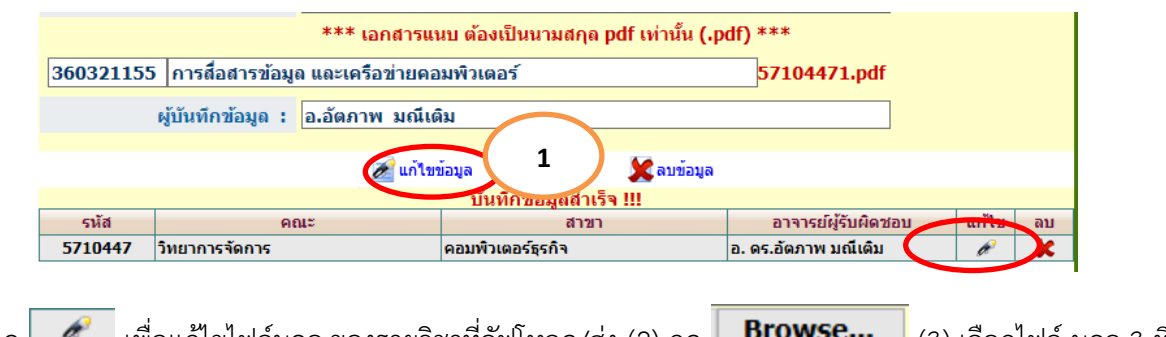

(1) กด เพื่อแก้ไขไฟล์มคอ.ของรายวิชาที่อัฟโหลด/ส่ง (2) กด Browse... (3) เลือกไฟล์ มคอ.3 ที่ รายวิชาที่ตรงกับวิชาที่ค้นหามา และต้องเป็นไฟล์นามสกุล PDF เท่านั้น (4) คลิก OPEN เลือกไฟล์รายวิชาที่ ต้องการ

|   | *** เอกสารแนบ ด้องเป็นนามสกุล pdf เท่านั้น (.pdf) ***           |  |  |  |  |  |  |
|---|-----------------------------------------------------------------|--|--|--|--|--|--|
| - | 360321155 การสื่อสารข้อมูล และเครือข่ายคอมพิวเตอร์ ค้นหารายวิชา |  |  |  |  |  |  |
| - | Browse 57104471.pdf                                             |  |  |  |  |  |  |
|   | เพิ่มรายวิชา ลดรายวิชา                                          |  |  |  |  |  |  |
|   | ผู้บันทึกข้อมูล : อ.อัตภาพ มณีเติม                              |  |  |  |  |  |  |
|   |                                                                 |  |  |  |  |  |  |
|   | 层 บันทึกข้อมูล 🛛 💎 ยกเลิก                                       |  |  |  |  |  |  |
|   |                                                                 |  |  |  |  |  |  |

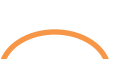

| <b>S:UUสาร</b><br>มหาวิทยาลัยรา                                                                                                    |                                                                                                    | Phetchaburi rajabhat university                                                                                                    |                             | ^ |
|----------------------------------------------------------------------------------------------------|----------------------------------------------------------------------------------------------------|----------------------------------------------------------------------------------------------------|-----------------------------|---|
|                                                                                                    |                                                                                                    | Choose File to Upload                                                                                                    |                             |   |
| ยินดีด้อนรับ : นายอัดภาพ มณีเดิม                                                                                                    | 🔛 เพิ่มข้อมูล 🔍 ดับหาข้อมูล 🤣 ปิดโปรแกรม                                                                                                    |                                                                                                    | ✓ 49 Search Network_Courses |   |
| รับอาห์<br>อาหารายอาหาร<br>มาระสารสารแหน่ง<br>มาระสารสารแหน่ง<br>มาระสารสารแหน่ง<br>มาระสารสารแหน่ง<br>มาระสารสารแหน่ง<br>มาระสารสารแหน่ง<br>มาระสารสารสารสาร<br>มาระสารสารสารสาร<br>มาระสารสารสารสาร<br>มาระสารสารสารสาร<br>มาระสารสารสารสาร<br>มาระสารสารสารสาร<br>มาระสารสารสารสาร<br>มาระสารสารสารสาร<br>มาระสารสารสารสาร<br>มาระสารสารสารสาร<br>มาระสารสารสารสาร<br>มาระสารสารสารสาร<br>มาระสารสารสารสารสาร<br>มาระสารสารสารสารสารสาร<br>มาระสารสารสารสารสารสารสาร<br>มาระสารสารสารสารสารสารสารสารสารสารสารสารสารส | มิการศึกษา : [⊻]/ 2557 ♥<br>วันที่ด่ะ : 16/08/2014 ♥<br>• อาจารย์ผู้รับผิดช่อม : ๑ตร.อัดการ มณีเติม<br>• ตามะ : โบบาการจัดการ<br>• ตามราวัยา : คอมหัวเตอร์ธูรกิจ<br>• *** เอกสารขอม ต่องเป็นกา<br>360321155 การต้อสารว่อมูล และเครือข่ายคอมพิวเตอร์<br>870058c<br>3601301 การพัฒนาในชาตามที่องานหางดูรกิจ<br>870058c<br>870058c<br>870058c<br>870058c | Organize       New folder         Uibraries       Mame         Mutures       CourseOutline 3603701 NeBus         Mutures       CourseOutline Jobs Date         Videos       Homegroup         Manageroup       Ensumerstandion         Mutures       Videos         Videos       Homegroup         Manageroup       Seasures Videos         Manageroup       Seasures Videos | E                           | 4 |
| (5) ขั้นตอนสุดท้ายคลิเ                                                                                                    | 📕 <b>บันทึกข้อมูล</b><br>ว                                                                                                    | บบอัฟโหลดไฟล์ให้รอสักครู่                                                                                                    |                             |   |
| ស្ត័បំ                                                                                                    | เพิ่มร<br>นทึกข้อมูล : อ.อัดภาพ มณีเดิม<br>มีบทึกข้อมูล                                                                                                    | ายวิชา ลดรายวิชา                                                                                                    |                             |   |

# การแก้ไขการส่งไฟล์มดอ. ของอาจารย์ผู้สอน

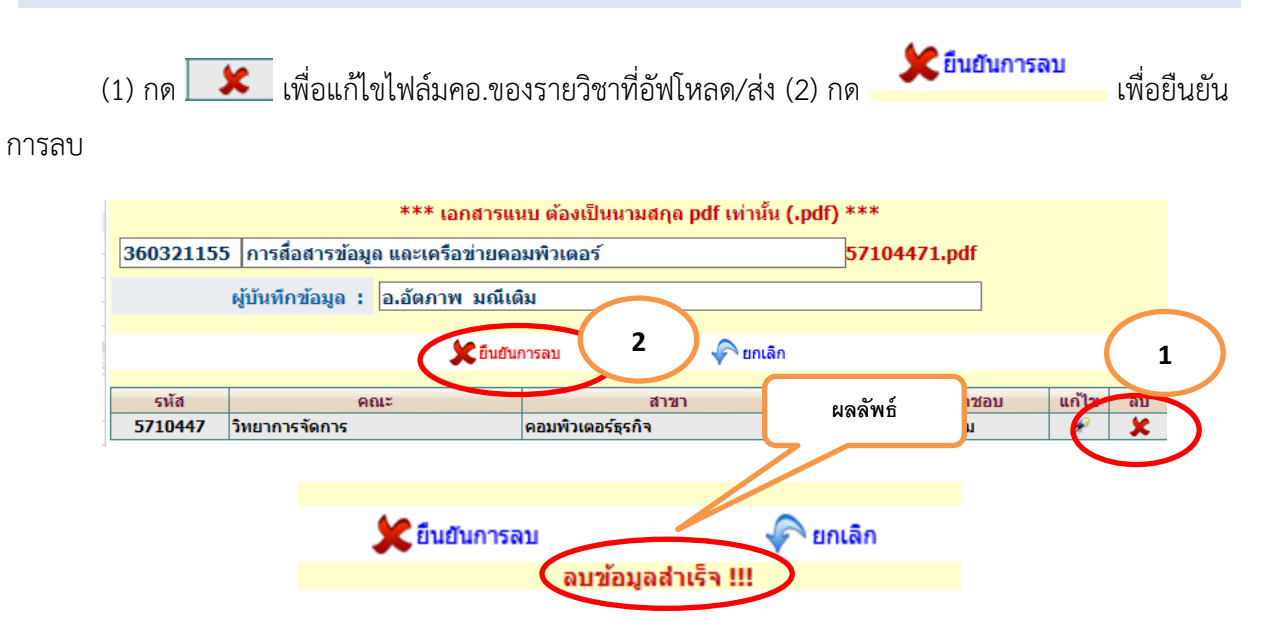

#### การออกจากระบบ

ในเมนูการใช้งานด้านซ้ายใต้รูปอาจารย์สามารถออกจากระบบ ได้โดยคลิกที่ 📃 Logout 📃 เพื่อออกจากระบบ

วันที่สร้าง 15/08/2557